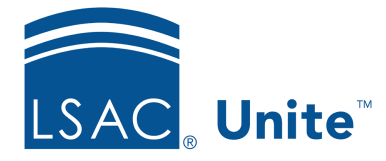

Unite Education Program v6.4 Job Aid: 5711

# Set the Publish Status for an Active Customer Journey

Each active customer journey record has a publish status to help manage email campaigns. The default publish status is **Draft**. Once you add details and finish with the journey design, you can set the publish status to **Live**. If you want to unpublish the customer journey record, you can set the publish status to **Stopped**. The following table provides a description of each publish status for active customer journey records.

| Publish<br>status | Description                                                                                                    |
|-------------------|----------------------------------------------------------------------------------------------------|
| Draft             | <ul><li>The journey record has never been published.</li><li>Journey details and design may or may not be complete.</li></ul>                                                                                                    |
| Live              | <ul> <li>The journey record is published.</li> <li>Journey details and design are complete.</li> <li>If the current date is between the journey start and end dates, the journey is processing people and sending email messages.</li> <li>The journey automatically goes to a <b>Stopped</b> publish status when the journey end date passes.</li> </ul> |

| Publish<br>status | Description                                                                                                    |
|-------------------|----------------------------------------------------------------------------------------------------|
| Stopped           | <ul> <li>The journey record was previously published and can now be edited.</li> <li>Journey details and design are complete but may need to be updated.</li> <li>The journey record may have been stopped manually or automatically because the journey end date passed.</li> <li>The journey may have already processed people and sent email messages.</li> <li>Unite suspends processing people and does not send any more email messages.</li> </ul> |
| Live, editable    | <ul> <li>The journey record is published.</li> <li>Journey details and design are in the process of being updated.</li> <li>The live journey continues processing people and sending email messages while updates are being made.</li> <li>Once saved, Unite applies the updates to the live journey.</li> </ul>                                                                                                    |

The steps to set the publish status for a customer journey record differ depending on whether you want to publish or unpublish the record.

## To publish a customer journey record

- 1. Open a browser and log on to Unite.
- 2. On the main menu, click JOURNEYS.
- 3. On the navigation pane, click **Customer Journeys**.
- 4. In the **Name** column, click the name of the customer journey record.

#### Note

You may need to sort, filter, or search to find the record you want to open.

#### Note

The **Status reason** column shows the current status for the customer journey record. You can publish customer journey records that have the **Draft** or **Stopped** publish status.

- 5. Perform an error check as needed.
- 6. On the command bar, click  $\bigcirc$  Go live

#### Note

It may take several seconds for Unite to publish the journey record. Once complete, the **Status reason** changes to **Live**.

7. On the command bar, click  $\leftarrow$  to close the record.

#### To unpublish a customer journey record

- 1. Open a browser and log on to Unite.
- 2. On the main menu, click JOURNEYS.
- 3. On the navigation pane, click **Customer Journeys**.
- 4. In the Name column, click the name of the customer journey record.

### Note

You may need to sort, filter, or search to find the record you want to open.

# Note

The **Status reason** column shows the current status for the customer journey record. You can unpublish customer journey records that have the **Live** publish status.

5. On the command bar, click **Stop** 

## Note

It may take several seconds for Unite to unpublish the journey record. Once complete, the **Status reason** changes to **Stopped**.

6. On the command bar, click  $\leftarrow$  to close the record.